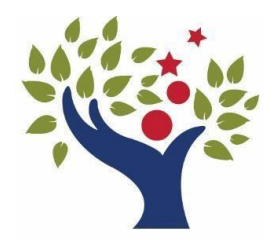

# **RESCUE UNION SCHOOL DISTRICT**

2390 Bass Lake Road • Rescue, CA 95672 (530) 677-4461 • FAX (530) 677-0719 www.rescueusd.org

## School begins August 10, 2022 and it is time for Student Re-Registration to Begin!!!

RUSD will continue to re-register students online using the <u>Aeries Online Parent Portal</u>. This process saves your school money that can be used for students. Once logged into the portal, parent/guardians will be asked to complete all of the required steps in order, submit the "Final Data Confirmation".

Re-registration is an annual requirement and we request that **PARENT/GUARDIANS Re-REGISTER ONLINE.** Paper copies will be made available on an as-needed basis.

#### HOW TO "RE-REGISTER" & UPDATE STUDENT INFO: For ALL Parent/Guardians

- Log in to the Aeries Parent Portal at <a href="https://aeries.rescueusd.org/rusdportal/LoginParent.aspx">https://aeries.rescueusd.org/rusdportal/LoginParent.aspx</a> using the email username that you originally created and your password.
- Mac users should use Firefox, Chrome or Edge. SAFARI Browser Is Not Compatible (But may work intermittently)
- If you have forgotten your password, click "Forgot Password?", input your e-mail and follow the directions given.
- Once logged in, complete the data confirmation process
- Carefully read all instructions on the screen to update your child's information in Sections 1 7 (shown below).

| 1 Residence Survey      | Required Steps In Order:                                                                                                    |
|-------------------------|----------------------------------------------------------------------------------------------------|
| Student                 | 1. Complete the <b>Military &amp; Residence Survey</b>                                                                                               |
| Contacts.               | <ol> <li>Opdate all Student Demographic Data</li> <li>Update all Contact Information</li> </ol>                                                      |
| Medical History         | Parent/guardians should update the contact information and emergency contacts that specifically pertain to each parent/guardian. It is critical that |
| (5) Documents           | this information be accurate for ALL parent/guardians in the event of an                                                                             |
| Authorizations          | <ul><li><i>emergency.</i></li><li>4. Add any medical conditions that apply</li></ul>                                                                 |
| Tinal Data Confirmation | <ol> <li>Open and read ALL documents then check "I have read."</li> <li>Read through Authorizations and check as appropriate</li> </ol>              |
| Confirm and Continue    | 7. <b>AFTER REVIEWING ALL INFORMATION</b> , click on the Final Data Confirmation tab and confirm your submission                                     |

If you need further assistance, contact Rene Buenrostro at <u>rbuenrostro@rescueusd.org</u> or by

phone at 530-672-4843.

#### TROUBLESHOOTING AND HELP RESOURCES:

- ISSUE: The login Page does not say "Rescue Union School District"
  - Click here https://aeries.rescueusd.org/rusdportal/LoginParent.aspx and re-create your account
- ISSUE: I did not receive an email from Aeries Portal
  - Check your Spam Folder in your personal email
  - Check to make sure the email address you entered is correct
  - Check to make sure that this email address has been added to your "contacts" or "safe senders" list. aeriesportal@rescueusd.org

#### • ISSUE: I created my account but cannot log on:

- Make sure you are using the correct password and email username
- Check to make sure your CAPS LOCK is off
- Click on Forgot Password and follow the directions
- Check to be sure that the login page says "Rescue Union School District"
- If you did NOT click on the link given, you could possibly have created your account on another District's parent portal. That account will not be a valid account. Try creating your account again using this link: <a href="https://aeries.rescueusd.org/rusdportal/LoginParent.aspx">https://aeries.rescueusd.org/rusdportal/LoginParent.aspx</a>

Your School's Homepage

## TIP:

For ongoing use of the Aeries Parent Portal during the year, click on this link and create a "Favorite" in your web browser for the Aeries Parent Portal! <u>https://aeries.rescueusd.org/rusdportal/LoginParent.aspx</u>

### **ONGOING ACCESS TO THE AERIES PARENT PORTAL:**

- Save this link to your Favorites: https://aeries.rescueusd.org/rusdportal/LoginParent.aspx
- Or visit our NEW District Homepage at <u>www.rescueusd.org</u> or
- Scroll to the bottom of the home page
- Under Quick Links
- Click on the Aeries.net Parent Portal icen

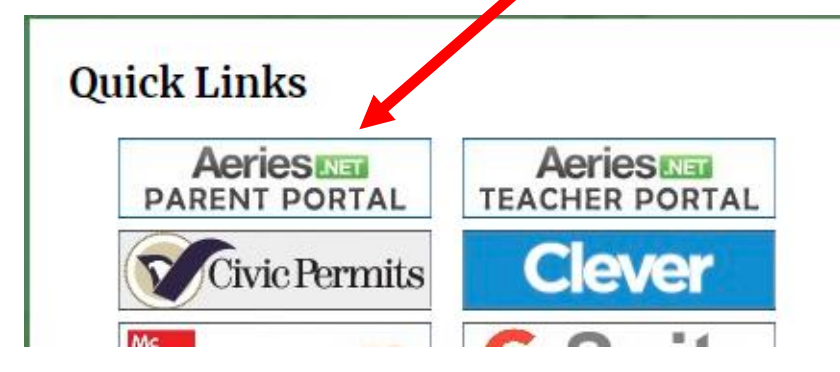